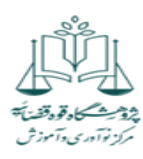

آموزش ثبت نام در کارگاه های مرکز آموزش و نوآوری پژوهشگاه قوه قضائیه

https://lms.jri.ac.ir/login الينک ورود به سامانه

صفحه مرکز آموزش و نوآوری مشاهده می شود. \*\*\*در صورتیکه هنوز اطلاعات شخصی شما در سامانه آموزشی پژوهشگاه قوه قضائیه ثبت نشده است ابتدا از قسمت <mark>عضویت فراگیر جدید</mark> نسبت به ثبت اطلاعات شخصی خود اقدام فرمایید.

\*\*\*\* <mark>با رمز و پسور پیامک شده به موبایل تان</mark> وارد پروفایل خود شوید.

نكته : لطفاً دقت فرماييد \*صفحه کیبور باید انگلیسی باشد. \*\* لطفا از تغییر رمز خودداری فرمائید. \*\*\*در صورتیکه رمز عبور خود را تغییر دهید نام کاربری شما همواره کد ملی شماست. و رمز عبورهمان رمز انتخابی می باشد. در صورت انتخاب حروف انگلیسی، به کوچک و بزرگ بودن آن دقت نمائید. در صورت فراموشی از قسمت <mark>رمز عبور را فراموش</mark> کردم اقدام نمائید.

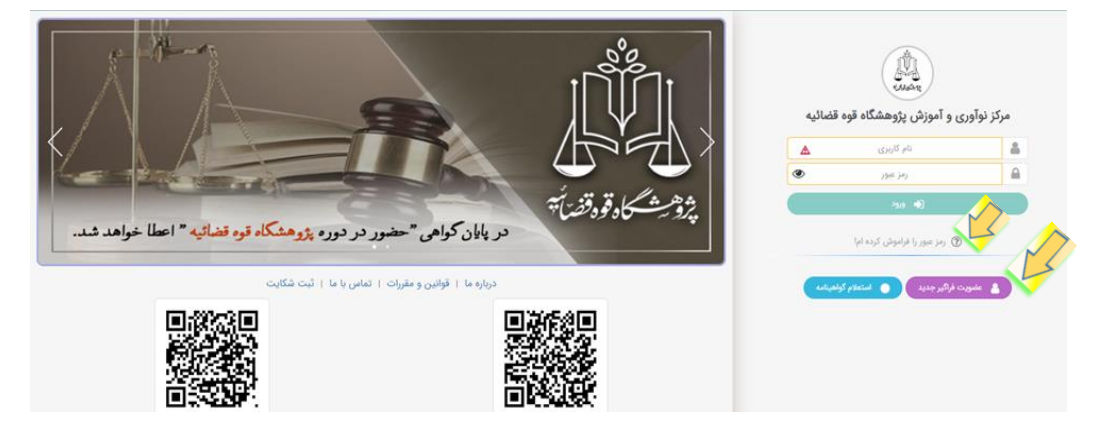

## صفحه ثبت نام برای <mark>فراگیرانی که جدید</mark> هستند باید تکمیل شود.

|          |                            | اشد.                   | ه فرمایید:<br>د ملی ،شماره ثابت ، موبایل و تاریخ تولد صفحه کلید باید انگلیسی ر | ی ورود اطلاعات به نگات زیر توج<br>برای ثبت اطلاعات <mark>نام کاربری ،ک</mark> |
|----------|----------------------------|------------------------|--------------------------------------------------------------------------------|-------------------------------------------------------------------------------|
|          |                            |                        | /۵۵۵۸ - مثال : ۱۳۸۷-۱۳۸۲<br>۱ هماره (شهر) وارد شود مثال : ۵۵۱۳۳۲۲۲۲۲۲          | فرمت تاریخ باید به شکل xx/xx<br>شماره ثابت می بایست با <mark>پیش</mark>       |
|          |                            | 🤋 راهنمای نام کاربری   | کد ملي                                                                         | نام كاريرى                                                                    |
| <b>*</b> |                            | انتخاب شعبه            | عددی ۸ تا ۱۵ رقمی                                                              | کد ملی / کد اتباع                                                             |
| <b>A</b> |                            | نام خانوادگی           | <b>A</b>                                                                       | تام                                                                           |
| <b>A</b> |                            | نام خانوادگی لاتین     | <u>۸</u>                                                                       | نام لاتين                                                                     |
| <b>A</b> | انتخاب کنید                | تاريخ تولد             | ۵                                                                              | تام یدر                                                                       |
| ~        | مجرد                       | وضعيت تاهل             | ۵                                                                              | محل تولد                                                                      |
| 4        |                            | شماره ثابت             |                                                                                | شماره موبایل                                                                  |
| 丞        | مدرک تحصیلی را انتخاب کنید | مدرک تحصیلی            | مرد 🗸                                                                          | جنسيت                                                                         |
| *        |                            | استان                  | <b>A</b>                                                                       | رشته تحصيلى                                                                   |
|          |                            | آدرس                   | ☆                                                                              | شهر                                                                           |
|          |                            |                        | <u>۸</u>                                                                       | ايميل                                                                         |
|          | •                          | کی امنیتی را وارد کنید | کد امنیتی :                                                                    |                                                                               |
|          |                            | اطلاعات بازگشت         | <b>(1)</b>                                                                     |                                                                               |

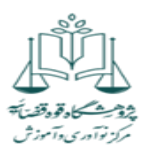

- ۲- بررسی کنید حتما <mark>شعبه مرکزی</mark> باشد ( در صورتی که شعبه دیگری بود م<mark>رکزی</mark> را انتخاب کنید).
- ۳- کد کلاس (عنوان آموزشی) مورد نظر خود را انتخاب نمائید. دقت فرمائید <mark>عنوان آموزشی / حضوری و آنلاین</mark> <mark>بودن</mark> را درست انتخاب فرمائید.

گزینه <mark>انتخاب</mark> را کلیک نمائید.

|          |                       |                               |                       |                           |         | ~ 5          |                  | 0 01                         |                           | (                          |                  | 0,7                                |
|----------|-----------------------|-------------------------------|-----------------------|---------------------------|---------|--------------|------------------|------------------------------|---------------------------|----------------------------|------------------|------------------------------------|
| ا انتخاب | شروع ≡ پايان ≡        | ز و ساعت 🚍                    | 9) =                  | مدرس                      | گزاری = | 1            | سطح/درس          | مقطع =                       | =                         | دپارتمان                   | =                | کد کلاس                            |
| • انتخاب | 1F=Y/=F/Y9 1F=Y/=F/YA | ۲۰۰۰ - پنج شنبه ۸٬۰۰۰ تا ۲۰۰۰ | گاه بهارشنبه ۸۰:۰۰ تا | اساتید متخصص در موضوع کار | حضورى   | G            | كارگاه حقوق اراض | راضی ، ثبت استاد و           | ه قوه قضائيه              | مرکز نوآوری وآموزش پژوهشگا | راضی - تیر ) >   | کارگاه مهارت افزایی مشاوران حقوق ا |
|          |                       |                               |                       |                           |         |              |                  |                              |                           |                            |                  |                                    |
|          |                       |                               |                       |                           |         |              |                  |                              |                           |                            |                  |                                    |
|          |                       |                               |                       |                           |         |              |                  |                              |                           |                            |                  |                                    |
|          |                       | _                             |                       |                           |         | التخاب شده   | كلامت هاي        |                              |                           |                            |                  |                                    |
| (iio     | الأ فاره              | 14463 840                     | (Tra đ                |                           |         |              | 0-0-             |                              | كالأمر                    |                            |                  |                                    |
| 6        | ۲۵,۰۰۰,۰۰۰            | ،                             | ۲۵,000,000            |                           |         | بوضوع کارگاہ | ید متخصص در م    | )<br>رگاه حقوق اراضی - اساتب | ندس<br>اضی - تیر ) - کارا | ت افزایی مشاوران حقوق ار   | ۱۳ (کارگاه مهارت |                                    |
|          |                       | تخفيف پايه : ندارد            |                       |                           |         |              |                  | تخفيف                        | بدون کد آ                 | بررسی کد                   |                  | كد تخفيف                           |
|          | ىت : ۲۵٫۰۰۰٫۰۰۰ ريال  | مبلغ قابل پرداخ               | فت : ١٠٠ %            | درصد قابل پردا            |         |              |                  | تخفيف : •                    | جمع                       |                            | ۲۵,۰۰۰,۰۰۰       | جمع مبالغ کلاس ها :                |
|          |                       |                               |                       |                           | ف       | × انصراف     | 🖹 ثبت و پرداخت   |                              |                           |                            |                  |                                    |
|          |                       |                               |                       |                           |         |              |                  | ·                            |                           |                            |                  |                                    |
|          |                       |                               |                       |                           |         |              |                  |                              |                           |                            |                  |                                    |
|          |                       |                               |                       |                           |         |              |                  |                              |                           |                            |                  |                                    |

## ۴- گزینه ثبت و پرداخت را انتخاب نموده و منتظر بمانید تا به درگاه متصل شوید. هزینه را پرداخت نمائید.

| IFer/er/ | تاريخ ثبت نام : ۱۴/ |                | ہی حساب                   | نده حساب : • ريال     | la .                         |         |                |                  |                    |                                 |                         | (15+1)                     | ثبت نام آنلاین در ترم ترم |
|----------|---------------------|----------------|---------------------------|-----------------------|------------------------------|---------|----------------|------------------|--------------------|---------------------------------|-------------------------|----------------------------|---------------------------|
|          |                     | را انتخاب کنید | س های مورد نظر خود        | لطفا كلاء             | ~                            |         | همه            | ں ها             | نمایش کلامر        | ✓ (1F∘Y)                        | ترم (                   | زی 🗸                       | هبه مرک                   |
| انتخاب   | i  ≡ okk  ≡         | = شروع         | ساعت :                    | (ej e                 | مدرس =                       | گزاری = | ж (=           | سطح/درس          | مقطع =             | دپارتمان =                      |                         | کلاس                       | کد :                      |
| انتخاب   | • 1F+Y/+F/Y4 1F     | 'oY/oF/YA ::•  | لا - پنچ شنبه ۵۰:۸۰ تا ۱۰ | بهارشنیه ۸:۰۰ تا ۶:۰۰ | اساتید متخصص در موضوع کارگاه | حضورى   | فى             | کارگاه حقوق اراذ | راضی ، ثبت اسناد و | وآموزش پژوهشگاه قوه قضائیه      | > مرکز نوآوری           | مشاوران حقوق اراضی - تیر ) | < ۱۴ (کارگاه مهارت افزایی |
|          |                     |                |                           |                       |                              |         |                |                  |                    |                                 |                         |                            |                           |
|          |                     |                |                           |                       |                              |         |                |                  |                    |                                 |                         |                            |                           |
|          |                     |                |                           |                       |                              |         | ی انتخاب شدہ   | کلاس هار         |                    |                                 |                         |                            |                           |
| حذف      | مبلغ کل             |                | جمع تخفيف                 | قيمت                  |                              |         | 1815 1         |                  |                    | كلامر                           |                         |                            |                           |
| U        | ۳۵,000,000          |                | •                         | ۳۵,000,000            |                              |         | ٍ موصوح کارکاہ | اسانید متخصص در  | رته حقوق اراضی - ا | ساوران حقوق اراضی - نیز ) - دار | ر نارناه مهارت افزایی م |                            | -                         |
|          |                     | ارد            | تخفيف پايه : ند           |                       |                              |         |                |                  | ، تخفيف            | بررسی کد Q بدون کد              |                         | يف                         | کد تخف                    |
|          | ,۲۵٫۰۰۰ ریال        | اخت : ۰۰۰,     | مبلغ قابل پرد             | % 100                 | درصد قابل پرداخت : ،         |         |                |                  | ع تخفيف : •        | <u>م</u> ب                      |                         | مبالغ کلاس ها : ۲۵٬۰۰۰٬۰۰۰ | جمع ہ                     |
|          |                     |                |                           |                       |                              |         | ت 🗙 انصراف     | 🖹 ثبت و پرداخ    | $\langle$          |                                 |                         |                            |                           |
|          |                     |                |                           |                       |                              |         |                |                  |                    | 4                               |                         |                            |                           |
|          |                     |                |                           |                       |                              |         |                |                  |                    |                                 |                         |                            |                           |
|          |                     |                |                           |                       |                              |         |                |                  |                    |                                 |                         |                            |                           |
|          |                     |                |                           |                       |                              |         |                |                  |                    |                                 |                         |                            |                           |

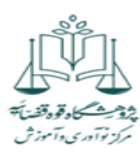

|      | انتخاب | = شروع = يابار       |                      | حت                            | التخاب درناه پردا                          |                                  | کد کلاس = دیارتمان               |
|------|--------|----------------------|----------------------|-------------------------------|--------------------------------------------|----------------------------------|----------------------------------|
| . 1  |        | ·F/+Q IF+Y/+Y/)+ any | ی خرد محمد کا ۲۹۳۰۵۹ | روی دکمه پرداخت کلیک کنید.    | لطفا درگاه پرداخت مورد نظر خود را انتخاب و | هشگروه داوری ،میانجی             | ۱ (اموزش میانچی کری ) رامورش پزو |
|      |        |                      |                      | ماير منابع پروهسكاه فوه<br>ه) | ملی (د<br>قضایی                            |                                  |                                  |
| k    |        |                      | _                    |                               | کلاس های انتخاب ش                          |                                  |                                  |
|      | حذف    | ميلغ كلاس            | جمع تخفيف            | ميلغ                          |                                            | کلامی                            |                                  |
|      |        | Y",,                 |                      | 3 <sup>40</sup> ,000,000      | انجیگری - اسانید میانجیگری                 | ں میانجی گری ) - تمامی درومن میا | ۱ (اموز۵                         |
|      |        | بابه ، ندارد         | دخفيف                |                               | بدون که تحقیف                              | برزمني كد ۵                      | کد تحقیق                         |
| C    | ريال   | ل برداخت : ۲۰۰٬۰۰۰   | هين ۽ سيا ڪ          | درسد قابل پرداد               | * : which is going                         | P                                | بالله ميالغ كلاس ما :            |
|      |        |                      |                      | و النسراف                     |                                            |                                  |                                  |
| 1 de |        |                      |                      |                               |                                            |                                  |                                  |
| -    |        |                      |                      |                               |                                            |                                  | -                                |

۵- پس از پرداخت شهریه خارج شوید. با نام کاربری و رمز عبور پیامک شده وارد سامانه شوید.

وارد قسمت لیست ثبت نام شوید . دوره انتخابی در قسمت <mark>لیست ثبت نام</mark> قابل مشاهده است.

«در صورتی که شرکت در <mark>دوره های آنلاین</mark> را انتخاب نموده اید <u>در</u> ساعت برگزاری کلا<u>س از</u> قسمت <mark>کلاس های آنلاین</mark> ، کلاس مورد نظر شما فعال و با کلیک بر روی دکمه ورود ،می توانید وارد کلاس شوید.

\*\*در صورت شرکت در <u>دوره های آنلاین،</u> می توانید محتوای ضبط شده را پس از ۲۴ ساعت بعد از برگزاری کلاس و به مدت ۸ روز در قسمت <mark>ویدئوهای جلسات آنلاین</mark> بازبینی نمائید.

\*\*\*\*از قسمت پیام رسان می توانید سوالات خود را به مدیر و همکاران مرکز آموزش ارسال فرمائید.

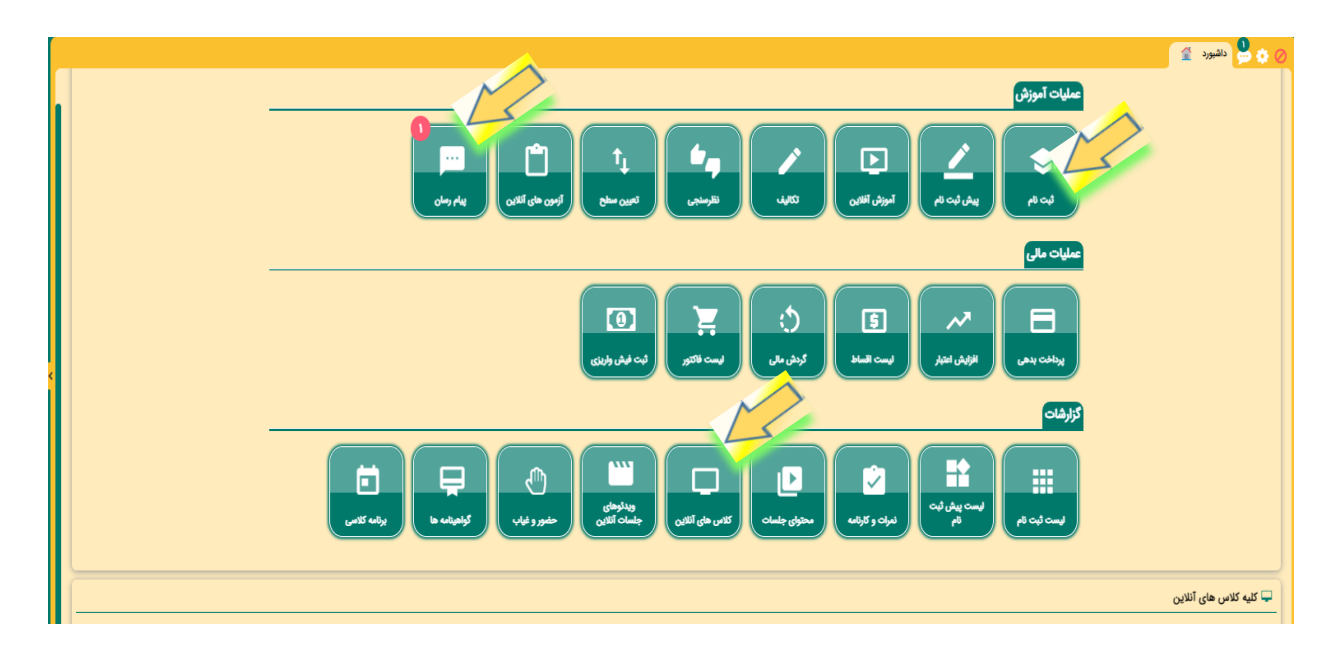

با آرزوی موفقیت و بهروزی مرکز آموزش و نوآوری پژوهشگاه قوه قضائیه